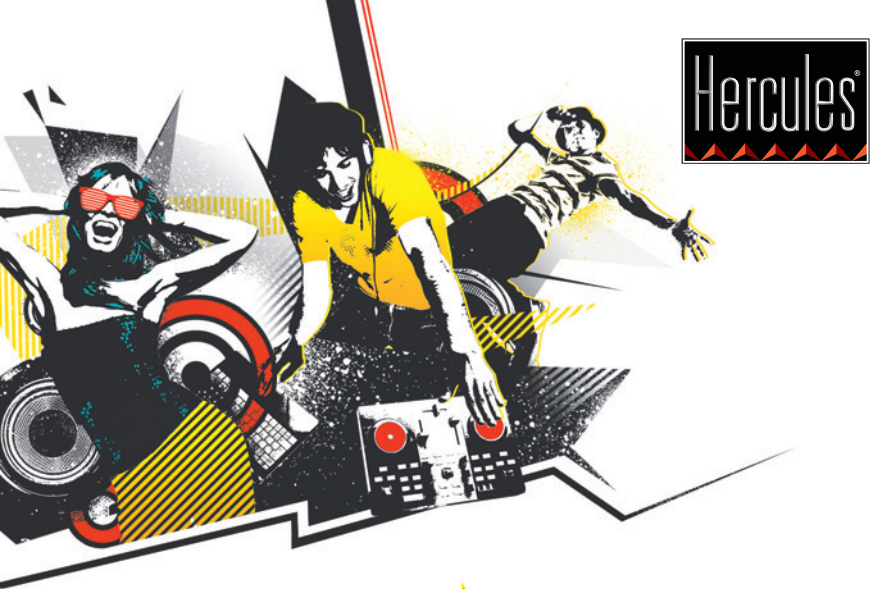

# **©DJCONTROL** INSTINCT

НАЧАЛО РАБОТЫ С ПУЛЬТОМ DJCONTROL INSTINCT И ПО DJUCED<sup>™</sup>

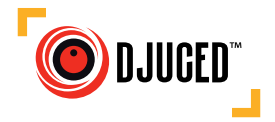

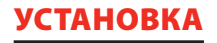

• Вставьте CD-диск.

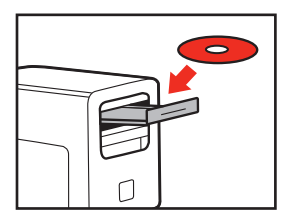

- Запустите программу установки.
- Выполните указания на экране.

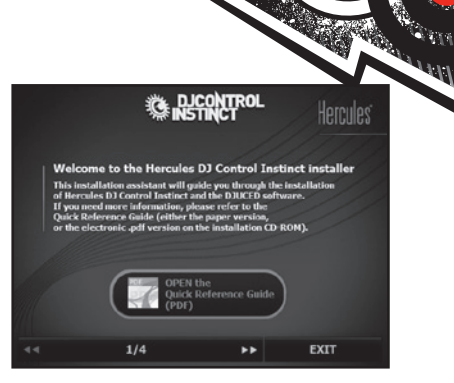

|                       | DJCONTROI           | L INSTINCT | ×        |
|-----------------------|---------------------|------------|----------|
|                       | MAIN ADVANCED       | ABOUT      |          |
|                       | JOG WHEELS SETTINGS |            |          |
| Ĩ <b>-</b> - <b>-</b> | Enabling/Disabling  |            | • 🤁      |
|                       | Sensitivity         |            |          |
|                       |                     |            |          |
| <b>0</b> 4 <b>(</b> ) |                     |            |          |
| 5                     |                     |            | Hercules |

- 1- Баланс каналов 1-2 (вывод микса)
- 2- Громкость каналов 1 (слева) и 2(справа)
- 3-Блокировка и разблокировка громкости правого и левого канала
- 4- Включение/ отключение беззвучного режима
- 5- Управление каналами3-4 (вывод для наушников)
- 6- Основная панель
- 7- Настройка дисков (включение/ отключение и уровень чувствительности)

Дополнительные сведения (форум, учебные материалы, видеоролики...) можно найти на сайте: **www.HERCULESDJMIXROOM.com** 

#### 1 - ПОДКЛЮЧЕНИЕ НАУШНИКОВ И ДИНАМИКОВ

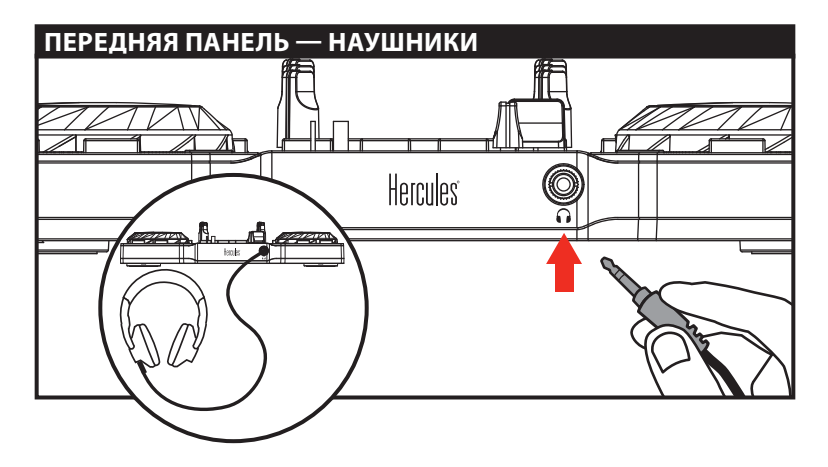

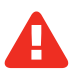

При подключении наушников отрегулируйте уровень громкости соответственно: начните воспроизведение музыки, прежде чем надеть наушники, и убавьте громкость, если звучание в наушниках кажется слишком громким.

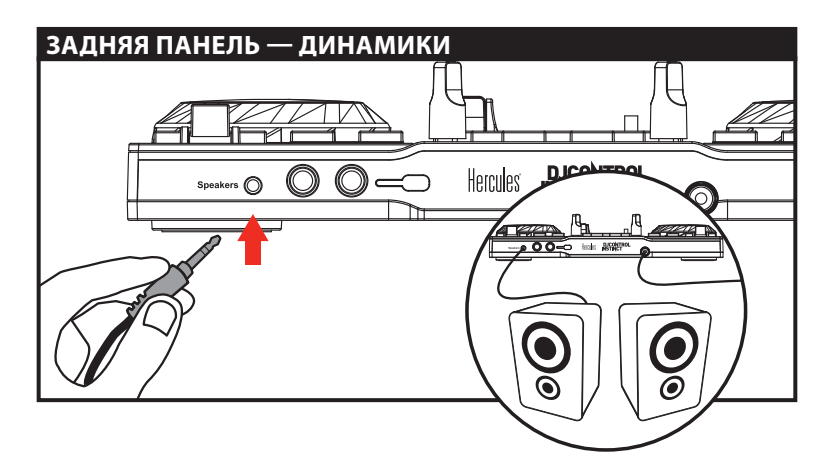

#### 2 - ЗАГРУЗКА МУЗЫКИ В ПРОГРАММУ DJUCED™

Для навигации по папкам и файлам служат следующие кнопки.

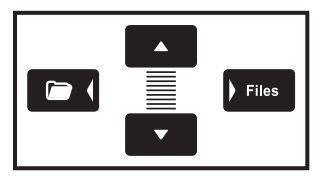

Перемещение между папками или файлами:

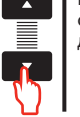

Раскрытие/ сворачивание дерева папок:

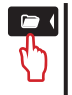

Доступ к списку файлов в папке:

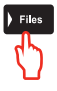

aт

 Слерейдите к директории на компьютере, в которой хранятся ваши музыкальные файлы.

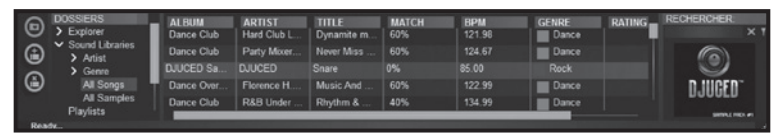

2.2 После выделения дорожки нажмите кнопку Load A для загрузки ее на деку A или кнопку Load B — для загрузки на деку B. ПО DJUCED™ автоматически анализирует значение BPM (кол-во ударов в минуту) загруженной дорожки.

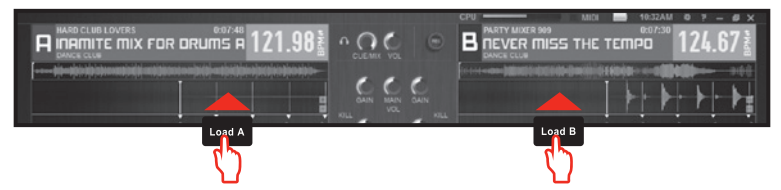

С помощью программы DJUCED™ можно воспроизводить файлы наиболее распространенных аудиоформатов (mp3, wav, wma, aif...), если на компьютере установлены соответствующие кодеки. Установите программы iTunes, Windows Media Player и пр., если они еще не установлены.

### 3 - ПРЕДПРОСЛУШИВАНИЕ ДОРОЖКИ

Функция предпрослушивания позволяет подготовить следующую дорожку (которая будет воспроизведена после текущей выводимой дорожки). С помощью этой функции можно выровнять бит следующей дорожки или настроить воспроизведение точно с заданного места. Кроме того, можно поставить метку, которая обозначит позицию для начала воспроизведения дорожки (об этом см. раздел 7 – УСТАНОВКА МЕТКИ).

**3.1** Вы воспроизводите дорожку на деке А и хотите предварительно прослушать следующую дорожку на деке В.

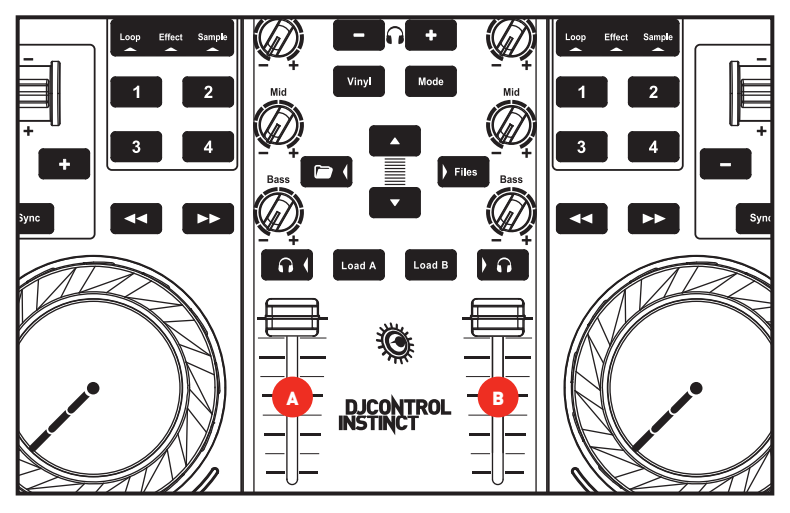

**3.2** Нажмите кнопку **сол** на деке В (куда загружена дорожка, которую надо предварительно прослушать).

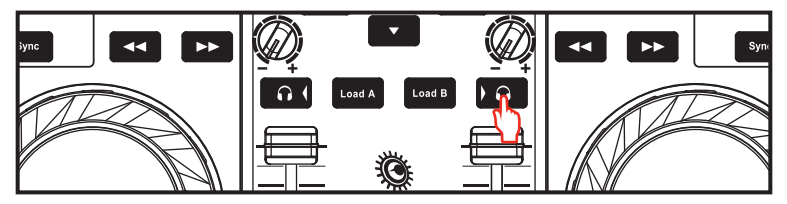

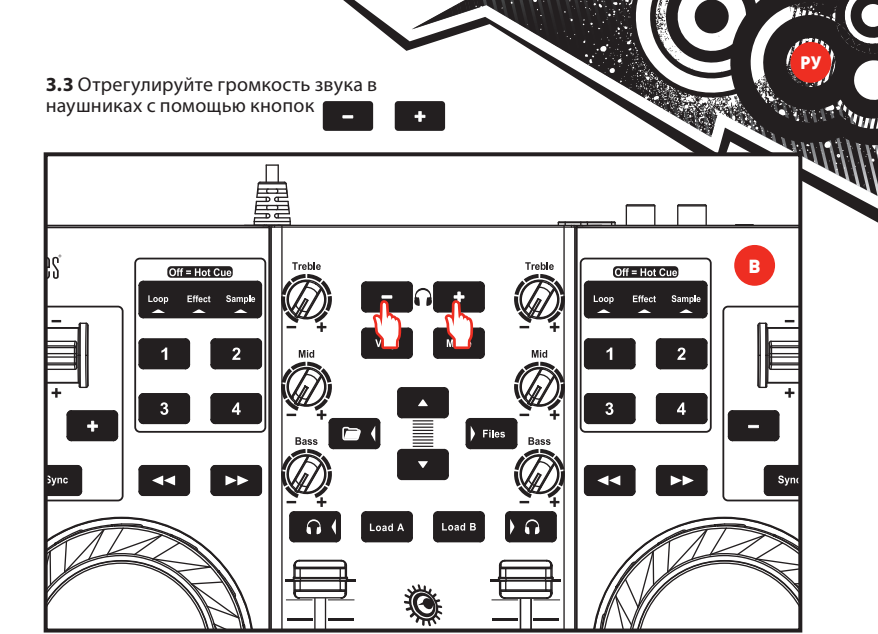

**3.4** Запустите и прослушайте дорожку на деке В. Подготовьте дорожку (выровняв ее бит, установив метку...).

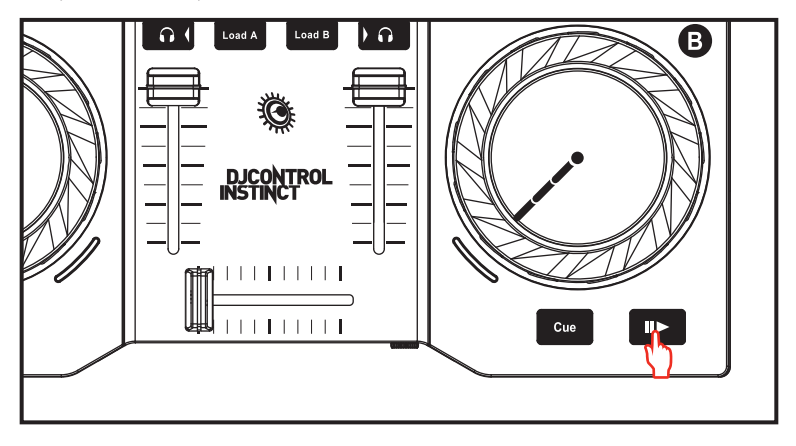

## 4 - МИКШИРОВАНИЕ ДОРОЖЕК

Микширование дорожек обозначает последовательное соединение песен без задержек и пауз между ними.

**4.1** Вы загрузили по дорожке на каждую деку (А и В). Установите регуляторы громкости в положение, показанное на рисунке.

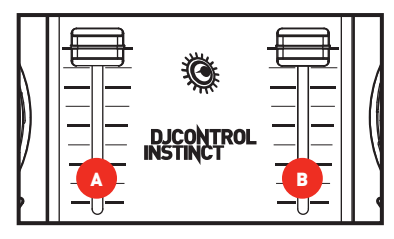

**4.2** Сначала вы хотите воспроизвести дорожку на деке А.

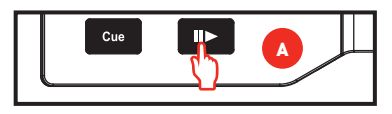

4.3 Сместите кроссфейдер в сторону нужной деки (в данном случае — влево).

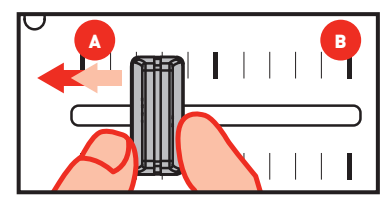

4.4 Выберите предпрослушивание на деке В (см. 3. Предпрослушивание дорожки). 4.5 Перед окончанием воспроизведения текущей дорожки запустите дорожку на деке В.

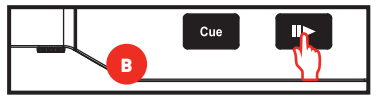

4.6 Для обеспечения единого ритма при переходе синхронизируйте значение BPM (кол-во ударов в минуту) дорожки, которая будет воспроизведена следующей. Для этого нажмите кнопку Sync на деке В (1), чтобы бит соответствующей дорожки совпадал с битом дорожки, воспроизведение которой будет заканчиваться (на деке A). Бит можно также отрегулировать для совпадения с битом дорожки на деке A с помощью регулятора модуляции (2).

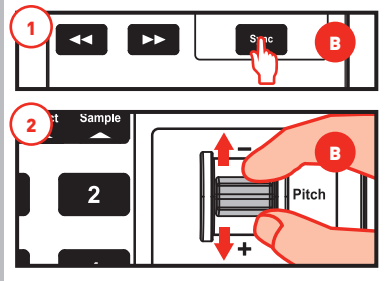

4.7 Для выполнения перехода постепенно перемещайте кроссфейдер в сторону деки, на которой воспроизводится новая дорожка (в данном случае — вправо).

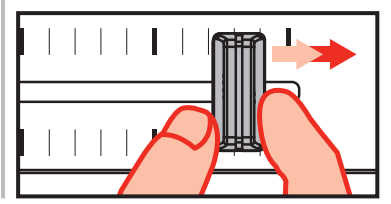

#### 5 - СКРЕТЧИНГ ДОРОЖКИ

**5.1** Нажмите кнопку Улу для перехода в режим скретчинга Scratch.

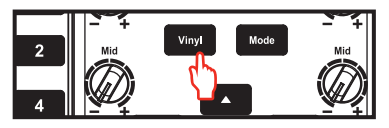

**5.2** Запустите дорожку, загруженную, например, на деку А.

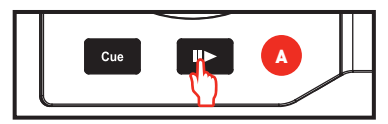

**5.3** Положите руку на диск деки A, как показано на рисунке.

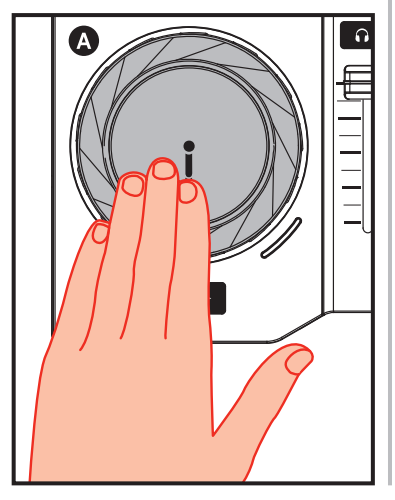

5.4 Слегка нажмите на диск...

**5.5** .... и начните осторожно поворачивать диск последовательно вправо-влево, например на 1-2 бита.

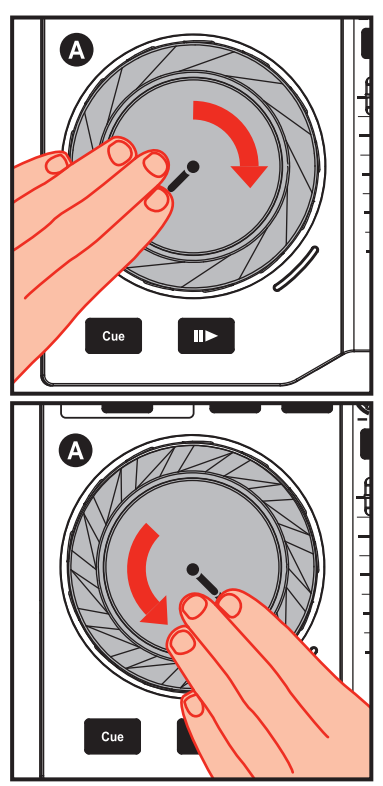

### 6 - ЭФФЕКТЫ, ЦИКЛЫ И СЭМПЛЫ

Эффект представляет собой фильтр (или набор фильтров) для изменения звука: эхо, реверберация и пр.

Цикл — это часть дорожки с определенным пользователем началом и концом, воспроизводимая многократно.

Сэмпл — это короткий звук, который можно воспроизводить отдельно или в сочетании с другими сэмплами, накладывая его на музыку или заменяя им музыку. Его можно воспроизводить как цикл или без повторов (в этом случае он называется джинглом (jingle)).

## 6.1 Применение эффекта к загруженной и воспроизводимой дорожке

С помощью кнопки Effect. моde выберите режим

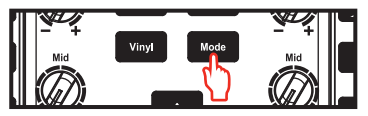

Нажмите одну кнопку для применения эффекта или несколько кнопок для применения набора эффектов. Соответствующий эффект или эффекты отображаются в программе DJUCED™.

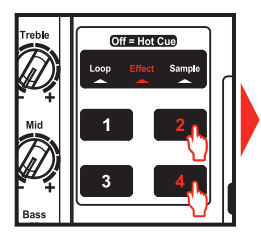

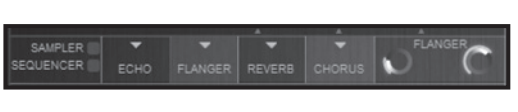

#### 6.2 Воспроизведение сэмпла на загруженной и воспроизводимой дорожке.

С помощью кнопки режим **Sample**.

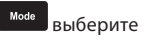

Для включения сэмпла (сэмплов) нажмите одну или несколько кнопок. Продолжительность подсветки кнопки соответствует длине сэмпла: быстро гаснет при использовании короткого звука (напр., барабанного удара) или горит дольше, если воспроизводится, например, короткий музыкальный фрагмент.

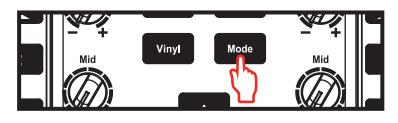

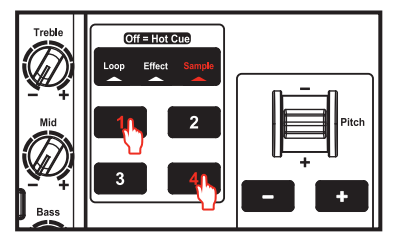

#### 6.3 Создание и воспроизведение цикла с загруженной и воспроизводимой дорожкой

С помощью кнопки моде выберите режим **Loop**.

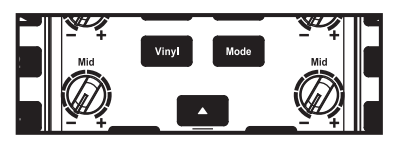

Во время воспроизведения дорожки нажмите кнопку 1 для определения точки начала цикла, а затем кнопку 2 в тот момент, который следует определить как точку конца цикла.

## Для определения наилучшей точки конца цикла опирайтесь на вертикальные линии в программе DJUCED™ (1 линия = 1 бит), а также на логику воспроизводимой музыки.

DJUCED™ воспроизводит часть дорожки в качестве цикла. Для выхода из цикла и возврата к обычному воспроизведению нажмите кнопку 2.

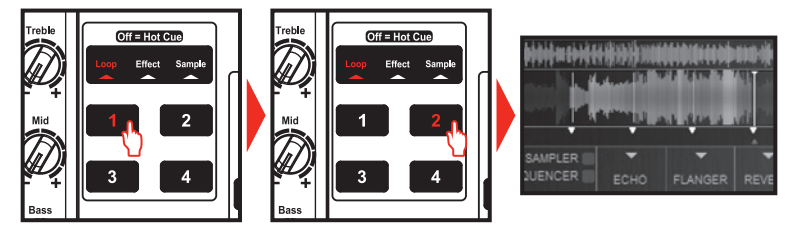

Для разделения цикла пополам нажмите кнопку 3, а для увеличения длины цикла вдвое — кнопку 4.

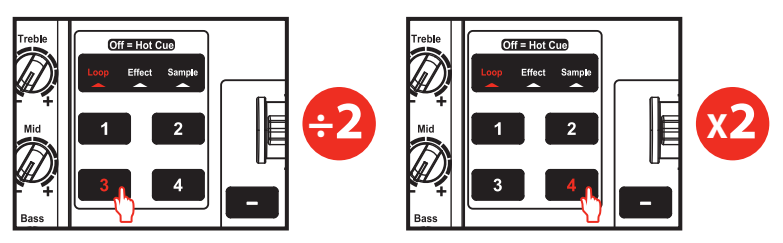

### 7 - <mark>ВСТАВКА МЕТКИ</mark>

#### Метка (или точка Cue) — это маркер, который можно поместить в музыкальную дорожку. Она определяет место начала воспроизведения этой дорожки.

7.1 Нажмите кнопку счем, чтобы вставить метку, например, в дорожку на деке А.

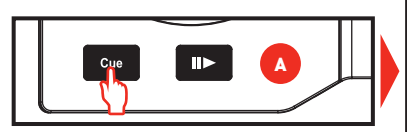

Можно вставить до 4 маркеров, которые называются метками Hot Cue.

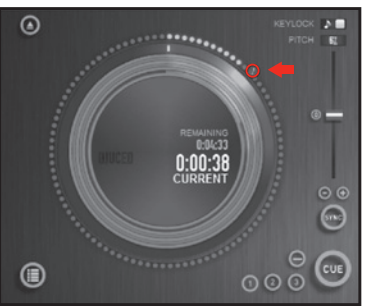

Mode

7.2 Нажмите и удерживайте кнопку новые до тех пор, пока не погаснут все три индикатора режима Loop / Effect / Sample. Теперь включен режим метки Hot Cue.

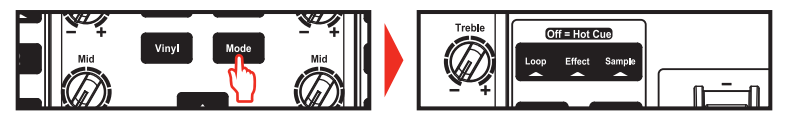

7.3 Нажмите кнопку 1 для вставки метки Hot Cue 1, кнопку 2 для вставки метки Hot Cue 2 и т. д. После этого в режиме Hot Cue (когда не горит ни один из индикаторов режима Loop / Effect / Sample) просто нажимайте кнопки 1 – 4 для перехода к соответствующим меткам на дорожке.

При нажатии кнопки Сче воспроизведение начинается с последней установленной на дорожке метки.

Для удаления метки щелкните ⊖ (в программе DJUCED™).

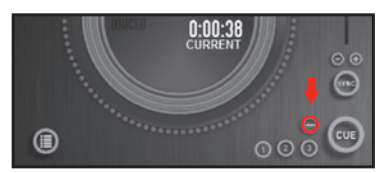

#### 8 - СОЗДАНИЕ СПИСКА ВОСПРОИЗВЕДЕНИЯ

Выделите одну из дорожек, которую надо добавить в список воспроизведения, с помощью следующих кнопок:

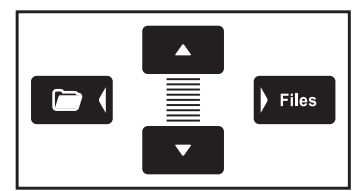

Слева отображается кнопка 🍙 .

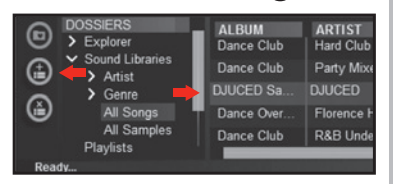

Для создания списка воспроизведения щелкните кнопку 💼 .

Введите имя для списка воспроизведения и щелкните ОК.

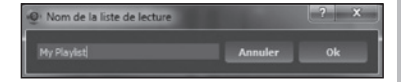

В папке Playlists появляется новый список воспроизведения.

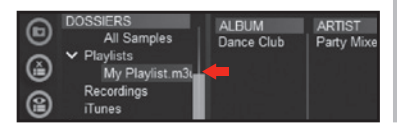

Вернитесь к папке с песнями с помощью следующих кнопок:

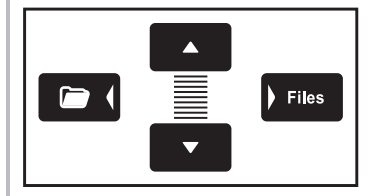

QΠ

В программе DJUCED™ с помощью мыши выделите одну или несколько дорожек.

Удерживая кнопку SHIFT на клавиатуре компьютера, можно выбрать несколько файлов подряд. Перетащите выбранные файлы в созданный список воспроизведения (здесь — «My Playlist»).

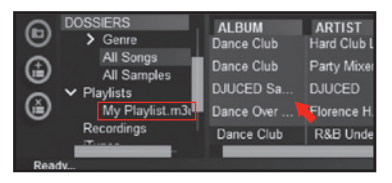